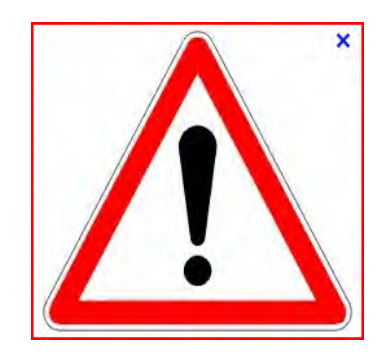

À lire avant votre première utilisation

Manuel d'utilisation de l'application CERES

À l'attention des parents

3 étapes successives à mener pour qu'aboutisse votre demande de place en crèche :

- 1 Je crée mon compte CERES
- 2 Je me fais connaître (création du compte agent)
- 3 J'inscris mon (mes) enfant(s)

#### 1 – Je crée mon compte CERES :

Je vais me connecter pour la première fois sur CERES :

| 6 *                            | Accueil 🖉 Démarch                              | ies 🔿 Stauthentifier         | Gir Créer un compte                                                                                                    |
|--------------------------------|------------------------------------------------|------------------------------|----------------------------------------------------------------------------------------------------|
| a nouvelle :                   | application CERES s'in                         | scrit dans la mise en œuv    | vre de la politique sociale interministérielle et offre désormais la possibilité aux agents de la fonction publique de l'État |
| d'effectuer e                  | en ligne leur demande d                        | e place en crèche en Île-c   | de-France.                                                                                                    |
| Développée                     | à à la demande de la Se                        | ction Régionale Interminis   | stérielle de l'Action Sociale (SRIAS) avec le soutien de la Plateforme Régionale d'Appui Interministériel à la Gestion des    |
| Ressources                     | Humaines (PFRH) dan                            | s le cadre de la modernis    | ation de l'action publique, CERES répond aux exigences nationales de dématérialisation des processus administratifs.          |
| Désormais, 1                   | votre démarche de dem                          | nande de place de crèche     | en interministériel est entièrement dématérialisée et simplifiée et le suivi de votre dossier facilité.                       |
| lien privilégi                 | pié et interactif entre vou                    | s et les services départer   | mentaux d'action sociale, CERES vous permet d'ouvrir un compte personnel et de déposer votre demande de place en              |
| rèche tout a                   | au long de l'année. Apri                       | às vérification de votre qu  | lalité d'agent de l'État (ou de celle de votre conjoint), vous pourréz vous positionner sous forme de vœux sur des crèches    |
| auprès desq                    | quelles des places ont é                       | té réservées. Un renouve     | ellement est effectué chaque année au mois de juin en fonction des disponibilités des crèches. L'ensemble des pièces          |
| ustificatives                  | s ne vous sera demandé                         | qu'au moment des procé       | édures d'attribution des places. Au travers de votre compte personnel sur CERES, vous serez en contact permanent avec         |
| votre service                  | e d'action sociale, qui re                     | iste votre interlocuteur pri | wilégié, et suivrez ainsi en temps réel l'évolution de votre dossier                                                          |
| Afin de répoi<br>solution de g | ondre au mieux à l'enser<br>garde alternative. | nble des demandes expri      | mées par les agents, pensez à actualiser régulièrement votre dossier et à nous signaler si vous avez pu bénéficier d'une      |
| Pour accede                    | er au service identifież-v                     | ous ou créez un compte       |                                                                                                    |

En cliquant sur : créez un compte ...

## Je sais TOUJOURS où je me situe dans la barre de tâche !

Dans le menu créer un compte, je complète mon identité et ...

| <u> </u>                   |      |  |
|----------------------------|------|--|
| Création de compte         |      |  |
| A Votre identité           |      |  |
| Civilité *<br>™ M ● Mme    |      |  |
| Nom *                      |      |  |
| Prénom *                   |      |  |
| Adresse principale         |      |  |
| Rue                        |      |  |
| CP                         |      |  |
| Ville                      |      |  |
| Paris                      |      |  |
| SEYSSINET PARISET (38170)  |      |  |
| LE TOUQUET PARIS PLAGE (62 | (20) |  |

... je bénéficie de l'aide intuitive pour saisir la ville. Attention : Je fais toujours <u>ma sélection</u> dans les villes proposées !

J'indique des coordonnées téléphoniques et courriel valides et ...

| Pays                                                                                                    |                                                                                                    |
|----------------------------------------------------------------------------------------------------|----------------------------------------------------------------------------------------------------|
| France                                                                                                    |                                                                                                    |
| t Téléphones                                                                                                    |                                                                                                    |
| Fixe                                                                                                    |                                                                                                    |
| Mobile                                                                                                    |                                                                                                    |
|                                                                                                    |                                                                                                    |
| Identifiant de connexion                                                                                                    |                                                                                                    |
| Courriel *                                                                                                    |                                                                                                    |
| Vous devez saisir un courriel valide                                                                                                    |                                                                                                    |
| Mot de passe *                                                                                                    |                                                                                                    |
| Confirmer le mot de passe "                                                                                                    |                                                                                                    |
| La loi n° 78 -17 du 6 janvier 1978 relative à l'informatique de la République française, aux 1<br>es démarches pour les personnes physiques. Elle garantit un droit d'accès aux données n<br>auprès de la collectivité. Les données recueillies seront transmises aux services compéter | fichiers et aux libertés s'applique aux réponses contenues dans les demandes effectués su<br>iominatives les concernant et la possibilité de rectification. Ces droits peuvent être exercés<br>its pour l'instruction de votre demande. |
| Champ obligatoire                                                                                                    |                                                                                                    |
|                                                                                                    | Valider                                                                                                    |
|                                                                                                    |                                                                                                    |

... je crée mon mot de passe en le confirmant.

Je termine la création de mon compte CERES en validant mes données. Je peux ensuite passer à l'action suivante...

#### 2 – Je me fais connaître : création du compte agent :

Pour créer mon compte agent, je vais commencer par sélectionner : Effectuer une démarche

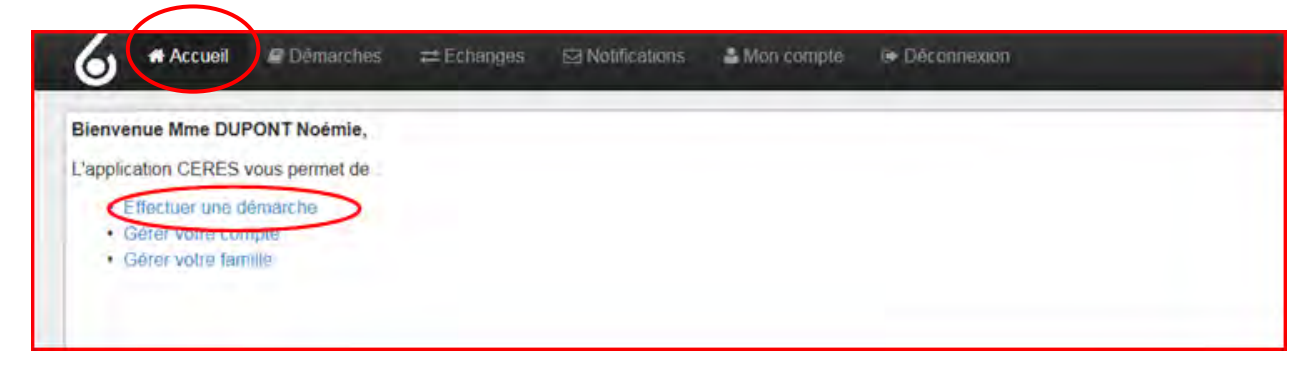

Ensuite en sélectionnant Etape 1 : Demande de compte Agent, je vais créer mon compte agent (*me faire connaître*).

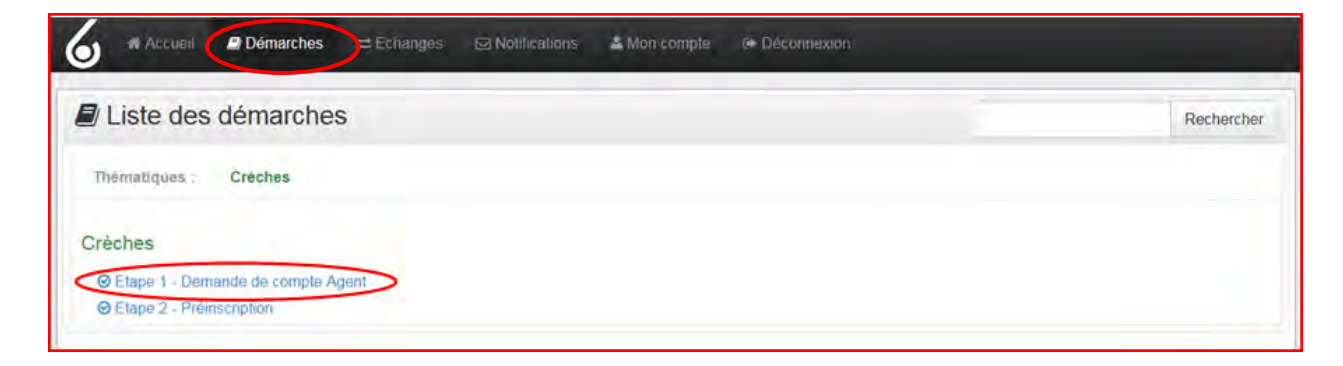

| # Accueil 🖉 Démarches                                                         | 🚔 Echanges 🔄 Notifications 🕹 Mon compte 🕩 Déconnexion                                                                                     |
|-------------------------------------------------------------------------------|----------------------------------------------------------------------------------------------------|
|                                                                               | Etape 1 - Demande de compte Agent                                                                                                    |
| Durée : 5 minutes                                                             |                                                                                                    |
| Cette démarche vous permet de vous<br>agent de l'Etat, vous devrez le déclare | déclarer agent de l'Etat, conditions obligatoires pour effectuer votre démarche de préinscription. Si votre conjoint est également<br>ar. |
| Un justificatif (bulletin de salaire ou at                                    | testation employeur) vous sera demandé                                                                                                    |
|                                                                               | Démarrer                                                                                                    |

En cliquant sur « Démarrer »

J'accède à la fenêtre « Données personnelles »

| Données personnelles                   |    | Etanas da la démaraha |
|----------------------------------------|----|-----------------------|
| dresse mail *                          |    | Etapes de la demarche |
| laureen levier15@haut-de-seine.gouv.fr |    | Données personnelles  |
| Désignation de l'agent                 |    |                       |
| Civilité *<br>© M. ⊛ Mme               |    |                       |
| Nom *                                  |    |                       |
| DOPONT                                 |    |                       |
| Prenom -                               |    |                       |
| NUCCINE.                               |    |                       |
| # Adresse                              |    |                       |
| Rue *                                  |    |                       |
| CP *                                   |    |                       |
| Ville *                                |    |                       |
| Pays "                                 |    |                       |
| France                                 |    |                       |
| Téléphone 1 *                          | Ĩ. |                       |
| Téléphone 2                            |    |                       |
|                                        |    |                       |
| Téléphone 3                            |    |                       |

Certaines rubriques sont déjà pré-remplies.

Une fois la page complétée, je continue en cliquant sur Suivant ...

J'accède à la fenêtre « Situation professionnelle »

| Situation professionnelle            |   | Etapes de la démarche     |
|--------------------------------------|---|---------------------------|
| Ministère de rattachement *          |   |                           |
|                                      |   | Données personnelles      |
| Service d'affectation *              | Q | Situation professionnelle |
| Adresse du service                   |   |                           |
| Rue                                  |   |                           |
| CP                                   |   |                           |
| Ville ·                              |   |                           |
| Pays *                               |   |                           |
| France                               |   |                           |
| Téléphone professionnel              |   |                           |
| Adresse mail professionnelle         |   |                           |
| Justificatif du parent fonctionnaire |   |                           |
| Parcourir                            |   |                           |
| Champ obligatoire                    |   |                           |
|                                      |   |                           |

Ces éléments sont nécessaires pour définir mon appartenance ministérielle et permettre aux services instructeurs de vérifier l'éligibilité de ma demande.

<u>Attention</u> au justificatif (bulletin de salaire ou attestation employeur) que je vais joindre, car en cas d'erreur, ma demande ne pourra pas aboutir.

En cliquant sur Suivant ...

J'accède à la fenêtre « Situation familiale »

| Etape 1                                | - Demande de compte Agent |
|----------------------------------------|---------------------------|
| uation familiale                       | Etapes de la démarche     |
| uation familiale "                     | Données personnelles      |
| Sélibataire                            | Situation professionnelle |
| n couple avec un autre agent de l'Etat | Situation familiale       |

En joignant, le cas échéant, les documents demandés.

Je n'oublie pas de valider en cliquant sur Suivant ...

### J'accède à la fenêtre « Souhaits »

| Etape 1 - Demande de compte A                                            | Agent                     |
|--------------------------------------------------------------------------|---------------------------|
| Souhaits                                                                 | Etapes de la démarche     |
| /ous aimeriez la présence d'une crèche dans la ou les villes suivantes : | Données personnelles      |
| commune 1                                                                | Situation professionnelle |
| Commune 2                                                                | Situation familiale       |
| Commune 3                                                                | Souhaits                  |
|                                                                          |                           |

Le choix de communes de la région Ile-de-France que j'indique, va définir le service instructeur qui sera en charge de la validation de mon compte agent.

Je commence à saisir la commune et je sélectionne celle qui répond à mes souhaits

Je fais ATTENTION et je respecte le choix orthographique de la commune qui m'est <u>proposé</u> sous peine de voir mon dossier bloqué ! Je ne saisis pas les villes en mode abrégé et dans le doute je vérifie <u>ici</u>

Je n'oublie pas de cliquer sur Suivant ...

J'accède à la fenêtre « Brouillon »

| Etape 1 - Demande de compte A                         | gent        |
|-------------------------------------------------------|-------------|
|                                                       | a Supprimer |
| Résumé de la démarche                                 |             |
| Données personnelles                                  |             |
| Adresse mail : laureen levier15@haut-de-seine.gouv fr | / Modifier  |
| Lésignation de l'agent                                |             |
| Civilité : Mme                                        |             |
| Nom : DUPONT                                          |             |
| Prénom : Noémie                                       |             |
| # Adresse                                             |             |
| Rue : 10 Rue des Peupliers                            |             |
| CP: 75001                                             |             |
| Ville ; Paris 01                                      |             |
| Pays : France                                         |             |
| Téléphone 1 : 0182520100                              |             |
| Téléphone 2 :                                         |             |

| Situation professionnelle                                                                                                    |                              |
|----------------------------------------------------------------------------------------------------|------------------------------|
| Ministère de rattachement : Ministère de l'intérieur                                                                                             | J Modifier                   |
| Service d'affectation : BRH                                                                                                    |                              |
| Adresse du service                                                                                                    |                              |
| Rue :                                                                                                    |                              |
| CP: 75001                                                                                                    |                              |
| Ville : Paris 01                                                                                                    |                              |
| Pays : France                                                                                                    |                              |
| Téléphone professionnel :                                                                                                    |                              |
| Adresse mail professionnelle :                                                                                                    |                              |
| Justificatif du parent fonctionnaire : La Forge 1.pdf                                                                                            |                              |
| Situation familiale                                                                                                    |                              |
| Situation familiale : Célibataire                                                                                                    | Modifier                     |
| Souhaits                                                                                                    |                              |
| Vous aimeriez la présence d'une crèche dans la ou les villes suivantes                                                                           | Modifier                     |
| Commune CERGY (95)                                                                                                    |                              |
| Commune : Paris 02 (75)                                                                                                    |                              |
| Commune Paris 01                                                                                                    |                              |
| /alidation de la démarche                                                                                                    |                              |
| reuillez vérifier la saisie de votre demande avant de valider votre démarche. Une fois validée, votre démarche sera prise en charge par nos serv | rices et ne pourra plus être |
| nodifiée.                                                                                                    |                              |
| me rois voire demande validée, vous pourrez en télécharger le récépissé. Voulez vous tout de même recevoir ce document par mail ?*               |                              |
| Oui · Non                                                                                                    |                              |
| Champ obligatoire                                                                                                    |                              |
|                                                                                                    | Maludor                      |

En fin de saisie et avant de valider, j'ai à l'écran un résumé de ma situation.

Je peux donc :

- ➤ Modifier
- Demander un récépissé
- ➤ Valider

Une fois que j'ai validé la demande de création de compte, le service instructeur va vérifier les éléments transmis et peut, soit :

- ✓ me demander des éléments complémentaires (menu échanges) ;
- ✓ rejeter ma demande de création (justifiée par une réponse argumentée) ;
- ✓ valider ma démarche (notification et changement de statut de la démarche).

J'attends la validation de ma démarche, par un message qui me sera transmis par le service instructeur.

<u>INFORMATION</u>: Je peux être informé à tout moment des alertes concernant l'évolution de mon dossier en sélectionnant : recevoir les notifications par courriel dans le menu : mon compte / préférences en n'oubliant pas de valider

| Mon compte       | Mes préférences                         | -     |
|------------------|-----------------------------------------|-------|
| » Mot de passe   | Recevoir les notifications par courriel | Valid |
| » Identifiant    |                                         |       |
| Mes connexions   |                                         |       |
| Ma familie       |                                         |       |
| » Leurs àchanges |                                         |       |
| 0° Préférences   |                                         |       |
| Archives         |                                         |       |

Je peux suivre, à tout moment, le statut de mon dossier : Soumis = Envoyé au service instructeur

| L'épplication CERES vous permet de  |                                 |               |  |
|-------------------------------------|---------------------------------|---------------|--|
| et Mes demakches<br>Date Statut Dem | arche                           | Bénéficiaire  |  |
| 21/04/2015 III Soums Emp            | e t - Dismande de compte Agroff | DUPONT Noemie |  |
|                                     |                                 |               |  |
|                                     |                                 |               |  |

Statut de mon dossier : En cours de validation = Vérification par le service instructeur

|                            |                                                                    | Etape 1 - Demande o                           | de compte Ag          | gent                    |                            |       |  |
|----------------------------|--------------------------------------------------------------------|-----------------------------------------------|-----------------------|-------------------------|----------------------------|-------|--|
| Durée : 5 m                | inutes                                                             |                                               |                       |                         |                            |       |  |
| Cette déma<br>agent de l'E | rche vous permet de vous déclarer<br>tat, vous devrez le déclarer. | agent de l'Etat, conditions obligatoires pour | effectuer votre démai | rche de préinscription. | Si votre conjoint est égal | ement |  |
| Un justificat              | f (bulletin de salaire ou attestation o                            | employeur) vous sera demandé.                 |                       |                         |                            |       |  |
| Démarche                   | es prises en charge                                                |                                               |                       |                         |                            |       |  |
|                            |                                                                    | Démarche                                      | Référence             | Bénéficiaire            | Correspondant              |       |  |
| Date                       | ≓ Statut                                                           | a criterio crite                              |                       |                         |                            |       |  |

Statut de mon dossier : Création du compte agent acceptée = Le service instructeur valide ma  $1^{ere}$  étape, la création de mon compte agent.

| Duree : 5 minutes                                 |                                                        |                                                |                   |                         |                        |       |          |
|---------------------------------------------------|--------------------------------------------------------|------------------------------------------------|-------------------|-------------------------|------------------------|-------|----------|
| Cette démarche vous p<br>agent de l'Etat, vous de | permet de vous déclarer agent de<br>levrez le déclarer | l'Etat, conditions obligatoires pour effectuer | votre démarche de | e préinscription. Si vo | tre conjoint est égale | ement |          |
| agent de rictat, vous d                           | EVIEZ IE GEUDIEI                                       |                                                |                   |                         |                        |       |          |
| Un justificatif (bulletin o                       | de salaire ou attestation employeu                     | r) vous sera demandé.                          |                   |                         |                        |       |          |
| Démarches prises er                               | n charge                                               |                                                |                   |                         |                        |       |          |
| Date ≓ Stat                                       | ut                                                     | Démarche                                       | Référence         | Bénéficiaire            | Correspondant          |       |          |
| 22/04/2015                                        | réation du compte agent acceptée                       | Etape 1 - Demande de compte Agent              | 2015-00000025     | CAMDEN Noémie           | CAMDEN Noémie          | Q 1   | L (1997) |
|                                                   |                                                        |                                                |                   |                         |                        |       |          |
|                                                   |                                                        |                                                |                   |                         |                        |       |          |
|                                                   |                                                        |                                                |                   |                         |                        |       |          |
|                                                   |                                                        |                                                |                   |                         |                        |       |          |

La validation de mon compte agent me permattra de passer à la 3<sup>ème</sup> étape : déposer une demande de place en crèche pour mon (mes) enfant(s)

Lorsque je clique sur Notifications ...

| Etat | Date       | Expéditeur        | Consulter | Objet                                                         | Référence         | Démarche                             | Supprimer |
|------|------------|-------------------|-----------|---------------------------------------------------------------|-------------------|--------------------------------------|-----------|
|      | 22/04/2015 | Laureen<br>LEVIER | ٩         | Modification du statut : Création du compte agent<br>acceptée | 2015-<br>00000025 | Etape 1 - Demande de compte<br>Agent | 8         |
| M    | 22/04/2015 | Laureen<br>LEVIER | Q         | Modification du statut : En cours de validation               | 2015-<br>00000025 | Etape 1 - Demande de compte<br>Agent | 8         |
|      |            |                   |           |                                                               |                   | Marguer comme lu                     | Supprimer |

... Je vois apparaître les différentes phases de dossier

La validation de mon compte agent me permet de passer à la dernière étape : déposer une demande de place en crèche pour mon (mes) enfant(s).

### 3 – J'inscris mon (mes) enfant(s)

Dans le menu Démarches, je sélectionne l'étape 2 : Préinscription

|                                                                 | Recherche |
|-----------------------------------------------------------------|-----------|
| Thématiques : Crèches                                           |           |
| Crèches                                                         |           |
| Etape 1: Demonda de compte Agant     Ø Etape 2 - Préinscription |           |
|                                                                 |           |
|                                                                 |           |
|                                                                 |           |
|                                                                 |           |
|                                                                 |           |

## Je sélectionne : Ajouter un enfant

|                                                      | Etape 2 - Préinscription                                                                                                    |
|------------------------------------------------------|----------------------------------------------------------------------------------------------------|
| Durée : 5 minutes                                    |                                                                                                    |
| Cette démarche v<br>l'administration. L<br>famille). | sus permet de soumettre une demande de préinscription en crèche pour l'un de vos enfants. Pour y accéder, votre compte agent doit avoir été validé par<br>demande de préinscription ne peut être effectuée que pour un enfant âgé de 15 jours à 3 ans. Un justificatif de son âge vous sera demandé (livret de |
| L'accès à cette de<br>indiqué.                       | narche ne vous sera possible que si vous avez déclaré la composition de la famille. L'ensemble des enfants à charge composant la famille doit être                                                                                                    |
| Pour effectuer ce<br>1. Un compte                    | e démarche, vous devez avoir agent validé                                                                                                    |

Ensuite, j'accède à la fenêtre « Information Enfant ».

|                       | Ajo | uter un enfant | () en l |                       |
|-----------------------|-----|----------------|---------|-----------------------|
|                       |     |                | -       |                       |
| formation Enfant      |     |                |         | Etapes de la démarche |
| ivilité               |     |                |         | Information Enfant    |
| ivilité *             |     |                |         |                       |
|                       |     |                |         |                       |
| om =                  |     |                |         |                       |
| rénom *               |     |                |         |                       |
|                       |     |                |         |                       |
|                       |     |                |         |                       |
| ate de naissance      |     |                |         |                       |
| ate "                 |     |                |         |                       |
|                       |     |                |         |                       |
| lode d'accueil actuel |     |                |         |                       |
| exte                  |     |                |         |                       |
|                       |     |                |         |                       |
|                       |     |                |         |                       |
| hamp obligatore       |     |                |         |                       |
|                       |     |                |         | ×                     |

J'y indique toutes les informations relatives à l'enfant, rattaché fiscalement à mon foyer, <u>que je</u> <u>souhaite inscrire en crèche</u>,

Lorsque je clique sur Suivant, .... cf page suivante

| Accueil Démarches = Echanges | 🖂 Notifications 🗾 🔹 🔺 Mon compte | a 🍽 Déconnexion       |
|------------------------------|----------------------------------|-----------------------|
|                              | Ajouter un ent                   | nfant                 |
| Relation                     |                                  | Etapes de la démarche |
| Rôle                         |                                  | Information Enfant    |
|                              |                                  | Suvant                |

En cliquant sur Suivant...

J'accède à la fenêtre « Brouillon »

|                                                | Aiouter un enfr                                        | ant                                                                      |        |
|------------------------------------------------|--------------------------------------------------------|--------------------------------------------------------------------------|--------|
|                                                | Brouillon                                              |                                                                          |        |
|                                                |                                                        |                                                                          |        |
|                                                |                                                        | E Supprint                                                               | ner    |
| nformation Enfant                              |                                                        |                                                                          |        |
| Civilité                                       |                                                        | A Mode                                                                   | lifter |
| Civilité : M                                   |                                                        |                                                                          |        |
| Nom : Dupont                                   |                                                        |                                                                          |        |
| Prénom : Charles                               |                                                        |                                                                          |        |
| Date de naissance                              |                                                        |                                                                          |        |
| Date : 14/02/2015                              |                                                        |                                                                          |        |
| Mode d'accueil actuel                          |                                                        |                                                                          |        |
| Texte :                                        |                                                        |                                                                          |        |
| Relation                                       |                                                        |                                                                          |        |
| tõle :                                         |                                                        | Modi                                                                     | nter - |
| /alidation de la démarche                      |                                                        |                                                                          |        |
|                                                |                                                        |                                                                          |        |
| feuillez vérifier la saisie de votre demande a | rant de valider votre démarche. Une fois validée, votr | re démarche sera prise en charge par nos services et ne pourra plus être |        |
| iouniee.                                       |                                                        |                                                                          | -      |

et avant de valider, j'ai à l'écran un résumé de ma situation.

Je peux soit :

- > Supprimer
- > Modifier
- ➤ Valider

En validant, et sous réserve du respect des champs obligatoires ...

Je constate avec satisfaction que l'enregistrement de mon 1<sup>er</sup> enfant s'est bien effectué, avec la mention : Relation créée avec succès

| Accuail                                            | Démarches = Echanges El Notifications 🛐 🛓 Mon compte 🗇 Déconnexion                                                                                                    |
|----------------------------------------------------|----------------------------------------------------------------------------------------------------|
| Relation créée av                                  | ec succès                                                                                                    |
|                                                    | Etape 2 - Préinscription                                                                                                    |
| Durée : 5 minute                                   | 5                                                                                                    |
| Cette démarche<br>l'administration, l<br>famille). | vous permet de soumettre une demande de préinscription en crèche pour l'un de vos enfants. Pour y accéder, votre compte agent doit avoir été validé par<br>,a demande de préinscription ne peut être effectuée que pour un enfant âgé de 15 jours à 3 ans. Un justificatif de son âge vous sera demandé (livret de |

Je peux soit :

# > Ajouter un <u>nouvel</u> enfant

|                                   | Etape 2 - Préinscription                                                                                                    |
|-----------------------------------|----------------------------------------------------------------------------------------------------|
| Durée : !                         | 5 minutes                                                                                                    |
| Cette dé<br>l'adminis<br>famille) | emarche vous permet de soumettre une demande de préinscription en crèche pour l'un de vos enfants. Pour y accéder, votre compte agent doit avoir été validé par<br>stration. La demande de préinscription ne peut être effectuée que pour un enfant âgé de 15 jours à 3 ans. Un justificatif de son âge vous sera demandé (livret de |
| L'accès<br>indiqué                | à cette démarche ne vous sera possible que si vous avez déclaré la composition de la famille. L'ensemble des enfants à charge composant la famille doit être                                                                                                    |
| Pour effe<br>1. Ui<br>2. Ui       | ectuer cette démarche, vous devez avoir<br>n compte agent validé<br>n enfant entre 15 jours et 3 ans et 9 mois                                                                                                    |
| Ajouter i                         | in enfant                                                                                                    |

## Sélectionner l'enfant bénéficiaire et …

|                                                                                                    | Etape 2 - Préinscription                                                                                                    |
|----------------------------------------------------------------------------------------------------|----------------------------------------------------------------------------------------------------|
| Durée : 5 minutes                                                                                                |                                                                                                    |
| Cette démarche vous permet de soumettr<br>administration. La demande de préinscrip<br>amille).                   | e une demande de préinscription en crèche pour l'un de vos enfants. Pour y accéder, votre compte agent doit avoir été validé par<br>ption ne peut être effectuée que pour un enfant âgé de 15 jours à 3 ans. Un justificatif de son âge vous sera demandé (livret de |
| 'accès à cette démarche ne vous sera po<br>ndiqué.                                                               | ossible que si vous avez déclaré la composition de la famille. L'ensemble des enfants à charge composant la famille doit être                                                                                                    |
| Pour effectuer cette démarche, vous deve<br>1. Un compte agent validé<br>2. Un enfant entre 15 jours et 3 ans et | iz avoir "<br>19 mois                                                                                                    |
| Si vous n'avez pas encore ajouté d'enfant<br>Njouter un enfant                                                   |                                                                                                    |
|                                                                                                    |                                                                                                    |

...en cliquant sur démarrer.

J'accède à la fenêtre « Détail de la demande »

| Détail de la demande                                                                                         | Etapes de la démarche |
|----------------------------------------------------------------------------------------------------|-----------------------|
| Jours d'occupation *                                                                                         |                       |
| 2 Semaine entière                                                                                            | Détail de la demande  |
| Lundi                                                                                                    | Voeux                 |
| Mardi                                                                                                    | 1000                  |
| Mercredi                                                                                                    | Justificatif          |
| Jeudi                                                                                                    | Résumé                |
| Vendredi                                                                                                    | 1.100 Million         |
| Horaires atypiques ? (hors plage 7H-19H) "                                                                   |                       |
| Non                                                                                                    |                       |
| Oui                                                                                                    |                       |
| Jne attestation employeur justifiant les horaires atypiques sera demandée lors de la procédure d'inscription |                       |
| Précisions horaires                                                                                          |                       |
|                                                                                                    |                       |
|                                                                                                    |                       |
| Dete d'antrée seubaltée *                                                                                    |                       |
|                                                                                                    |                       |
| Cofant attaint d'un handlaan fau d'una maladla néasaithant una ndaa an abarna anéaithaua nar la seèsha) "    |                       |
| chiant atteint o un nanoicap (ou o une maiadie necessitant une prise en charge specifique par la creche) "   |                       |
| Non                                                                                                    |                       |
| Cui                                                                                                    |                       |
| Commentaire                                                                                                  |                       |
|                                                                                                    |                       |
|                                                                                                    |                       |
| Chemp obligatoire                                                                                            |                       |

J'indique, les modalités de garde de mon enfant.

<u>Attention</u> : Par défaut la semaine entière est sélectionnée. En cas de non-respect des jours indiqués dans votre demande si une place vous est attribuée, cette attribution fera l'objet d'une invalidation.

|                                                                                                    | Etape 2                                                                                                    | Préinscription        |                       |
|----------------------------------------------------------------------------------------------------|----------------------------------------------------------------------------------------------------|-----------------------|-----------------------|
|                                                                                                    | Voeux                                                                                                    |                       | Etapos de la dómareba |
|                                                                                                    | Vœu 1 *                                                                                                    |                       | Etapes de la demarche |
|                                                                                                    |                                                                                                    |                       | Detail de la demande  |
|                                                                                                    | Vœu 2                                                                                                    | (D)                   | Voeux                 |
|                                                                                                    | Moni 3                                                                                                    |                       | Justificatif          |
|                                                                                                    |                                                                                                    |                       | Resumé                |
|                                                                                                    | Vœu 4                                                                                                    |                       |                       |
|                                                                                                    |                                                                                                    |                       |                       |
|                                                                                                    | Vœu 5                                                                                                    |                       |                       |
|                                                                                                    | * Champ obligators                                                                                                    |                       |                       |
|                                                                                                    | Curand configuration                                                                                                    | Protocol              |                       |
|                                                                                                    |                                                                                                    | Suivani               |                       |
|                                                                                                    |                                                                                                    |                       |                       |
| a construction of                                                                                                    | Plan                                                                                                    | dusia - Control       |                       |
| voeux                                                                                                    | ներ<br>                                                                                                    | ni rođa 13PAntori -   |                       |
| /œu1*                                                                                                    | - Plan                                                                                                    | nhrado i Panuel:      |                       |
| /œu1*                                                                                                    | ՝թեո                                                                                                    | niseda EPanuel        |                       |
| Voeux<br>Vœu 1 *                                                                                                    | 'Plar                                                                                                    | nhi sila 1-Ponnet     |                       |
| Voeu 1 *                                                                                                    | Les Artistes Malicieux                                                                                                    | nii sila LPhonet      |                       |
| 75003<br>75006<br>75006                                                                                                    | Les Artistes Malicieux<br>Crèche Vavin<br>Le Jardin Doré                                                                                                    | nii sila 120mmet      |                       |
| 75003<br>75006<br>75006<br>75006<br>75006                                                                                                    | - Les Artistes Malicieux<br>- Crèche Vavin<br>- Le Jardin Doré<br>- Libellule                                                                                                    | nin sala 12 Pannovit  |                       |
| 75003<br>75006<br>75006<br>75006<br>75007<br>75009                                                                                           | Par<br>Les Artistes Malicieux<br>Crèche Vavin<br>Le Jardin Doré<br>Libellule<br>Bulles de Savon                                                                                                    | HI SID I PANNA        |                       |
| 75003<br>75006<br>75006<br>75006<br>75007<br>75009<br>75009                                                                                  | Les Artistes Malicieux<br>Crèche Vavin<br>Le Jardin Doré<br>Libellule<br>Bulles de Savon<br>Chocolat                                                                                                    | HI SID I PANNA        |                       |
| 75003<br>75006<br>75006<br>75006<br>75007<br>75009<br>75009<br>75009<br>75009                                                                | Les Artistes Malicieux.<br>Crèche Vavin<br>Le Jardin Doré<br>Libellule<br>Bulles de Savon<br>Chocolat<br>Paris Victoire<br>Les Wagonnets                                                                                                    | HI SID I PANNA        |                       |
| 75003<br>75006<br>75006<br>75006<br>75009<br>75009<br>75009<br>75009<br>75009<br>75009                                                       | Les Artistes Malicieux<br>Crèche Vavin<br>Le Jardin Doré<br>Libellule<br>Bulles de Savon<br>Chocolat<br>Paris Victoire<br>Les Wagonnets<br>Baboune Voltaire                                                                                                    | hli sita 1-Ponnet     |                       |
| 75003<br>75006<br>75006<br>75006<br>75006<br>75009<br>75009<br>75009<br>75009<br>75009<br>75009<br>75010<br>75011                            | Les Artistes Malicieux<br>Crèche Vavin<br>Le Jardin Doré<br>Libellule<br>Bulles de Savon<br>Chocolat<br>Paris Victoire<br>Les Wagonnets<br>Baboune Voltaire<br>Bio crèche République                                                                                 | hli sita 1-Ponner1    |                       |
| 75003<br>75006<br>75006<br>75006<br>75006<br>75007<br>75009<br>75009<br>75009<br>75009<br>75011<br>75011<br>75011                            | Les Artistes Malicieux<br>Crèche Vavin<br>Le Jardin Doré<br>Libellule<br>Bulles de Savon<br>Chocolat<br>Paris Victoire<br>Les Wagonnets<br>Baboune Voltaire<br>Bio crèche République<br>Brin de Folie                                                                | hitsaa LPhonort       |                       |
| 75003<br>75006<br>75006<br>75006<br>75007<br>75009<br>75009<br>75009<br>75009<br>75010<br>75011<br>75011<br>75011<br>75011<br>75011<br>75011 | Les Artistes Malicieux<br>Crèche Vavin<br>Le Jardin Doré<br>Libellule<br>Bulles de Savon<br>Chocolat<br>Paris Victoire<br>Les Wagonnets<br>Baboune Voltaire<br>Bio crèche République<br>Brin de Folie<br>Les Malicieux de Lacharrière<br>Les Malicieux de Saint Maur | HII Sila Li Pinnioi L |                       |

En cliquant sur suivant, j'accède à la fenêtre « Voeux »

Je sélectionne dans chaque vœu (au moins un obligatoire) une crèche, qui aujourd'hui, fait l'objet d'une réservation.

Une mise à jour de ce(s) choix sera faite à chaque renouvellement des structures et chaque famille sera informée par notification de la mise à disposition d'une nouvelle liste, afin qu'elle puisse actualiser ses vœux.

Pour choisir la crèche, j'indique le code postal du lieu désiré et je sélectionne la crèche (je vérifie *au préalable* l'accessibilité, la distance, etc... via un moteur de recherche avant de valider mon choix, pour éviter un refus ultérieur de ma part).

En cliquant sur suivant ...

# J'accède à la fenêtre « Justificatif »

|                                      | Etape 2 - Préinscription                                                                                         |                       |
|--------------------------------------|----------------------------------------------------------------------------------------------------|-----------------------|
|                                      | Bénéficiaire DUPONT Charles                                                                                      |                       |
|                                      |                                                                                                    |                       |
| Justificatif                         | and the second second second second second second second second second second second second second second second | Etapes de la démarche |
| Copie du livret de famille faisant a | pparaître l'enfant(s) concerné par la demande *                                                                  | Détait de la demande  |
| Parcourir                            |                                                                                                    |                       |
| Parcourir                            |                                                                                                    | Monute                |

Je joins la copie de mon livret de famille (ou une <u>fiche familiale d'état civil</u>) où figure mon enfant concerné par la demande.

En cliquant sur Suivant..., j'accède à la fenêtre « Brouillon »

| C Brouillon<br>Béndieren: UNOVM Charles                                                                                      |                                                         |  |  |  |
|----------------------------------------------------------------------------------------------------|---------------------------------------------------------|--|--|--|
| Denoikaire - DOPUMA Galaries                                                                                                 | ( Supprimer)                                            |  |  |  |
| Résumé de la démarche                                                                                                    | $\smile$                                                |  |  |  |
| Détail de la demande                                                                                                    |                                                         |  |  |  |
| Jours d'occupation : Semaine entière                                                                                         | # Modifier                                              |  |  |  |
| Horaires atypiques ? (hors plage 7H-19H) : Non                                                                               |                                                         |  |  |  |
| Précisions horaires :                                                                                                    |                                                         |  |  |  |
| Date d'entrée souhaitée : 31/08/2015                                                                                         |                                                         |  |  |  |
| Enfant atteint d'un handicap (ou d'une maladie nécessitant une prise en charge spécifique par la crèche) : No                | n                                                       |  |  |  |
| Commentaire :                                                                                                    |                                                         |  |  |  |
| Voeux                                                                                                    |                                                         |  |  |  |
| Vœu 1 : 75010 - Les Wagonnets                                                                                                | / Modifier                                              |  |  |  |
| Vœu 2 : 95800 - L'Horloge                                                                                                    |                                                         |  |  |  |
| Vœu 3 :                                                                                                    |                                                         |  |  |  |
| Vœu 4 :                                                                                                    |                                                         |  |  |  |
| Vœu 5 :                                                                                                    |                                                         |  |  |  |
| Justificatif                                                                                                    |                                                         |  |  |  |
| Copie du livret de famille faisant apparaître l'enfant(s) concerné par la demande : Livret de famille Charles DUP            | ONT pdf                                                 |  |  |  |
| Validation de la démarche                                                                                                    |                                                         |  |  |  |
| Veuillez vérifier la saisie de votre demande avant de valider votre démarche. Une fois validée, votre démarche sere modifiee | prise en charge par nos services et ne pourra plus être |  |  |  |
| Une fois votre demande validée, vous pourrez en télécharger le récépissé. Voulez vous tout de même recevoi                   | r ce document par mail ? "                              |  |  |  |
| Dui 🕷 Non                                                                                                    |                                                         |  |  |  |
| * Champ obligatore                                                                                                    |                                                         |  |  |  |

En fin de saisie, et avant de valider, j'ai à l'écran un résumé de ma situation. Je peux soit :

- > Supprimer
- > Modifier
- > Valider

En validant, et sous réserve du respect des champs obligatoires, je constate que ma demande a été envoyée (statut soumis) dans l'attente de sa réception par le service instructeur

| Bienvenue Mr                                                     | ne CAMDEN Noémie.                             |                       |           |                       |             |             |               |          |        |      |
|------------------------------------------------------------------|-----------------------------------------------|-----------------------|-----------|-----------------------|-------------|-------------|---------------|----------|--------|------|
| application C                                                    | ERES vous permet de                           |                       |           |                       |             |             |               |          |        |      |
| <ul> <li>Effectue</li> <li>Gérer vi</li> <li>Gérer vi</li> </ul> | r une démarche<br>otre compte<br>otre familie |                       |           |                       |             |             |               |          |        |      |
| 🛢 Mes dé                                                         | marches                                       |                       |           |                       |             |             |               |          |        |      |
| Date                                                             | Statut                                        | Démarche              |           | Béné                  | ficiaire    |             |               |          |        |      |
| 22/04/201                                                        | 5 Soumis                                      | Etape 2 - Préinscript | tion      | DUPC                  | ONT Charles |             |               | 12       | . 9    |      |
| @ Mes de                                                         | miers échanges                                |                       |           |                       |             |             | Echanges de n | nes béna | ificia | ures |
| Date                                                             | ≓ Statut                                      |                       | Démarch   | ie                    | R           | éférence    | Bénéficiaire  |          |        |      |
| 22/04/201                                                        | 5 - Création du                               | compte agent acceptée | Etape 1 - | Demande de compte Age | ent 20      | 15-00000025 | CAMDEN Noémie | Q        | 1      |      |

Une fois réceptionnée, ma demande passe à l'état de « En cours de traitement », et y reste jusqu'à ce qu'une place pour mon enfant me soit éventuellement proposée.

| L'application CE                      | RES vous permet de                                    |                                   |               |                |                  |
|---------------------------------------|-------------------------------------------------------|-----------------------------------|---------------|----------------|------------------|
| Effectuer     Gérer vot     Gérer vot | une démarche<br>le compte<br>le familie               |                                   |               |                |                  |
| Mes derr                              | iers échanges                                         |                                   |               | Echanges de mi | es bénéficiaires |
| Date                                  | ≓ Statut                                              | Démarche                          | Référence     | Bénéficiaire   |                  |
| 22/04/2015                            | En cours de traitement                                | Etape 2 - Préinscription          | 2015-00000026 | DUPONT Charles | q ± s            |
| 22/04/2015                            | <ul> <li>Création du compte agent acceptée</li> </ul> | Etape 1 - Demande de compte Agent | 2015-00000025 | CAMDEN Noémie  | Q ± 5            |
|                                       |                                                       |                                   |               |                |                  |

Si une place est disponible :

| application CERES vous permet de :<br>• Effectuer une démarche<br>• Gérer votre compte |                                    |               |                |                  |
|----------------------------------------------------------------------------------------|------------------------------------|---------------|----------------|------------------|
| Gérer votre famille                                                                    |                                    |               |                |                  |
| Mes demiers échanges                                                                   |                                    |               | Echanges de m  | es bénéficiaires |
| Date   Statut                                                                          | Démarche                           | Référence     | Bénéficiaire   |                  |
| 22/04/2015 → Proposition en cours                                                      | Etape 2 - Préinscription           | 2015-00000026 | DUPONT Charles | QLD              |
| 22/04/2015 → ✔ Création du compte agent acceptée                                       | Etape 1 - Demande de compte Agent. | 2015-00000025 | CAMDEN Noémie  | Q ± 5            |
|                                                                                        |                                    |               |                |                  |

Je reçois une proposition et je peux donc :

- > Accepter, et dans ce cas je transmets tous les justificatifs qui me sont demandés
- Refuser, et dans ce cas j'informe le SERVICE INSTRUCTEUR du motif de mon refus

Si aucune place n'est disponible, ma demande reste à l'état de « En cours de traitement ».

CERES est une application qui a vocation à évoluer, merci de nous faire part de vos suggestions.

L'équipe support